To avoid users without access right through your WLAN Broadband Router, suggest that use security mechanism like WEP, WPA or set ID/password for web configuration login IP address 192.168.1.254.

# Preparation

- 1 At lease one PC with IEEE802.11b/g WLAN client installed.
- 2 One straight-through Category 5 Ethernet cable, used to link WAN interface to xDSL or CM for Internet connection.

### 3 WLAN Broadband Router.

Check package contents:

- ✓ WLAN Broadband Router
- ✓ DC 7.5V Power Adapter
- ✓ User's manual CD-ROM
- ✓ 1.8M RJ-45 Cable Line (Option)

Collect Installation Information:

WAN configuration (Contact your ISP or network administrator for these information)

- **O** DHCP Client
- C Static IP

| IP Address      |  |
|-----------------|--|
| Subnet Mask     |  |
| Default Gateway |  |
| DNS Address     |  |

C PPPoE

| User Name |  |
|-----------|--|
| Password  |  |

C PPTP

| IP Address        |  |
|-------------------|--|
| Subnet Mask       |  |
| Server IP Address |  |
| User Name         |  |
| Password          |  |

### LAN configuration

| IP Address  |  |
|-------------|--|
| Subnet Mask |  |

#### WLAN configuration

| SSID           |  |
|----------------|--|
| Mode           |  |
| Channel Number |  |

Parts and Functions of WLAN Broadband Router:

### Panel Description

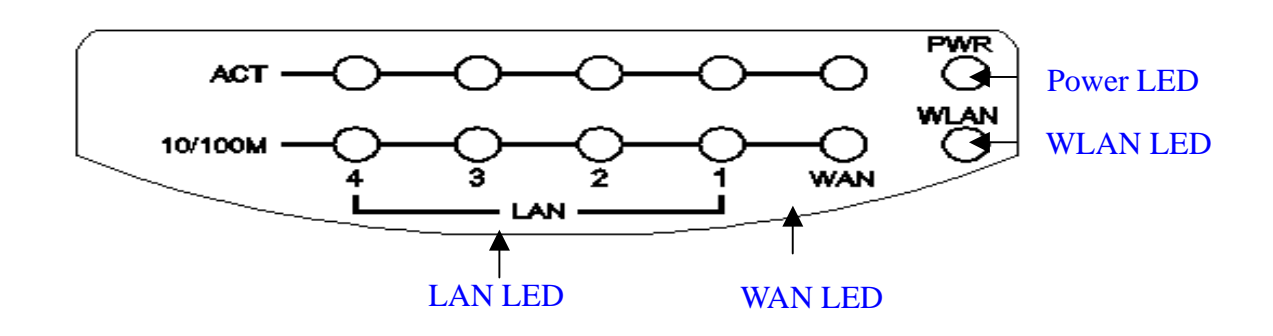

| LED Indicator | State    | Description                                     |
|---------------|----------|-------------------------------------------------|
| 1. Power LED  | On       | The WLAN Broadband Router is powered on.        |
|               | Off      | The WLAN Broadband Router is powered off.       |
| 2. WLAN LED   | Flashing | Data is transmitting or receiving on the        |
|               |          | antenna.                                        |
|               | Off      | No data is transmitting or receiving on the     |
|               |          | antenna.                                        |
| 3. WAN LED    |          |                                                 |
| ACT           | Flashing | Data is transmitting or receiving on the WAN    |
|               |          | interface.                                      |
|               | Off      | No data is transmitting or receiving on the     |
|               |          | WAN interface.                                  |
| 10/100M       | On       | Connection speed is 100Mbps on WAN              |
|               |          | interface.                                      |
|               | Off      | Connection speed is 10Mbps on WAN               |
|               |          | interface.                                      |
| 4. LAN LED    |          |                                                 |
| ACT           | Flashing | Data is transmitting or receiving on the LAN    |
|               |          | interface.                                      |
|               | Off      | No data is transmitting or receiving on the LAN |
|               |          | interface.                                      |
| 10/100M       | On       | Connection speed is 100Mbps on LAN              |
|               |          | interface.                                      |
|               | Off      | Connection speed is 10Mbps on LAN interface.    |
|               |          |                                                 |

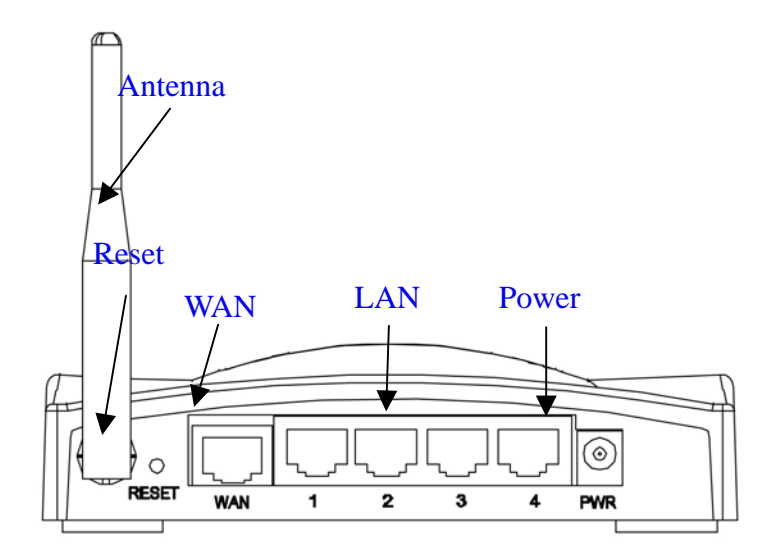

| Interfaces | Description                                                        |  |  |
|------------|--------------------------------------------------------------------|--|--|
| 1. Antenna | The Wireless LAN Antenna.                                          |  |  |
| 2. Reset   | Push continually the reset button $5 \sim 10$ seconds to reset the |  |  |
|            | configuration parameters to factory defaults.                      |  |  |
| 3. WAN     | The RJ-45 socket allows WAN connection through a Category          |  |  |
|            | 5 cable. Support auto-sensing on 10/100M speed and half/ full      |  |  |
|            | duplex; comply with IEEE 802.3/ 802.3u respectively.               |  |  |
| 4. LAN     | The RJ-45 sockets allow LAN connection through Category 5          |  |  |
|            | cables. Support auto-sensing on 10/100M speed and half/ full       |  |  |
|            | duplex; comply with IEEE 802.3/ 802.3u respectively.               |  |  |
| 5. Power   | The power jack allows an external DC +7.5 V power supply           |  |  |
|            | connection.                                                        |  |  |
|            | The external AC to DC adaptor provide adaptive power               |  |  |
|            | requirement to the WLAN Broadband Router.                          |  |  |
|            |                                                                    |  |  |

# Installation

Step One – Power On WLAN Broadband Router

Connect DC 7.5V Power Adapter to WLAN Broadband Router and the wall power socket. Notice: It will take about 55 seconds to complete the boot up sequence after powered on the WLAN Broadband Router; Power LED will be active, and after that the WLAN Activity LED will be flashing to show the WLAN interface is enabled and working now.

Step Two - Configure WLAN Broadband Router

- Connect your PC to LAN port for configuration setting WLAN Broadband Router is delivered with the following factory default parameters on the Ethernet LAN interfaces.
  - Default IP Address: *192.168.1.254*
  - Default IP subnet mask: 255.255.255.0
  - WEB login User Name: <*empty*>
  - WEB login Password: <*empty*>
  - Configure your PC with IP address between 192.168.1.1 to 192.168.1.253 and subnet mask to be 255.255.255.0, then open an Internet browser (i.e. Microsoft IE6.1 SP1 or above) to connect WLAN Broadband Router by entering <u>http://192.168.1.254</u> to URL field.

| WLA                                       | V Broadband                                         | Router                                       |
|-------------------------------------------|-----------------------------------------------------|----------------------------------------------|
| nts: Broad<br>izard This page s<br>n Mode | band Router Sta<br>hows the current status and some | <b>ITUS</b><br>hasic settings of the device. |
| Settings System                           |                                                     |                                              |
| Uptime                                    |                                                     | Oday:Oh:15m:26s                              |
| ing Firmwar                               | e Version                                           | v1.2.0                                       |
| Wireless                                  | Configuration                                       |                                              |
| Mode                                      |                                                     | AP                                           |
| Band                                      |                                                     | 2.4 GHz (G)                                  |
| GIZZ                                      |                                                     | MyWLAN                                       |
| Channel                                   | Number                                              | 11                                           |
| Encryptic                                 | on                                                  | Disabled                                     |
| BSSID                                     |                                                     | 00:02:72:00:81:86                            |
| Associat                                  | ed Clients                                          | 1                                            |
| TCP/IP                                    | Configuration                                       |                                              |
| Attain IF                                 | Protocol                                            | Fixed IP                                     |
| IP Addre                                  | 55                                                  | 192.168.1.254                                |
| Subnet N                                  | lask                                                | 255.255.255.0                                |
| Default (                                 | Gateway                                             | 192.168.1.254                                |
| DHCP S                                    | erver                                               | Enabled                                      |
| MAC Ad                                    | ldress                                              | 00:02:72:00:81:86                            |
| WAN Co                                    | onfiguration                                        |                                              |
| Attain IF                                 | Protocol                                            | DHCP                                         |
| IP Addre                                  | 55                                                  | 192.168.0.136                                |
| Subnet N                                  | lask                                                | 255.255.255.0                                |
| Default                                   | Gateway                                             | 192.168.0.10                                 |
| MAC Ad                                    | ldress                                              | 00.02.72.00.81.87                            |

The following example is to configure router as "Gateway" mode that use factory default value. You may change those values if you think that is necessary.

2. Click "Setup Wizard" in submenu of Site contents

|                                                                                                    | WLAN Broadband Router                                                                                                    | Click "Nexts > " button to           |
|----------------------------------------------------------------------------------------------------|----------------------------------------------------------------------------------------------------|--------------------------------------|
| Site contents:<br>Setup Wizard<br>Operation Mode<br>Wireless<br>TCP/IP Settings<br>Firewall<br>WN Setting<br>Management | Setup Wizard<br>The setup vizard will guide you to configure access point for first time. Please follow the setup wizard step by step.<br>Welcome to Setup Wizard.<br>The Wizard will guide you the through following steps. Begin by clicking on Next.<br>1. Setup Operation Mode<br>2. Choose your Time Zone<br>3. Setup LAN Interface<br>4. Setup WAN Interface<br>5. Wireless LAN Setting<br>6. Wireless Security Setting | Click "Next>>" button to<br>go next. |
|                                                                                                    | Next>>                                                                                                    |                                      |

### 3. Configure Operation Mode

| 1. Operation           | n Mode                                                                                                    | ■ Click "Gateway".         |
|------------------------|----------------------------------------------------------------------------------------------------|----------------------------|
| You can setup differen | t modes to LAN and WLAN interface for NAT and bridging function.                                                                                                    | ■ Click "Next>>" button to |
| ● Gateway:             | In this mode, the device is supposed to connect to internet via ADSL/Cable Modem.<br>The NAT is enabled and PCs in four LAN ports share the same IP to ISP through<br>WAN port. The connection type can be setup in WAN page by using PPPOE, DHCP<br>client, PPTP client or static IP.                                                                                                    | go next.                   |
| O Bridge:              | In this mode, all ethernet ports and wireless interface are bridged together and NAT function is disabled. All the WAN related function and firewall are not supported.                                                                                                    |                            |
| ○ Wireless ISP:        | In this mode, all ethemet ports are bridged together and the wireless client will<br>connect to ISP access point. The NAT is enabled and PCs in ethemet ports share the<br>same IP to ISP through wireless LAN. You must set the wireless to client mode first<br>and connect to the ISP AP in Site-Survey page. The connection type can be setup in<br>WAN page by using PPPOE, DHCP client, PPTP client or static IP. |                            |
|                        | Cancel < <back next="">&gt;</back>                                                                                                    |                            |

4. Configure Time Zone Setting configuration

| 2. Time Zor        | e Setting                     | he Internet.   | ■ Click "Next>>" button to |
|--------------------|-------------------------------|----------------|----------------------------|
| Enable NTP clien   | t update                      |                | go next.                   |
| Time Zone Select : | (GMT+08:00)Taipei             | ~              |                            |
| NTP server :       | 192.5.41.41 - North America 👻 |                |                            |
|                    |                               | Parely Marston |                            |

5. Configure LAN Interface Setup

| This page is used to cor<br>Access Point. Here you | figure the parameters for local a<br>may change the setting for IP a | rea network which connects to the LAN port of<br>ddresss, subnet mask, DHCP, etc |
|----------------------------------------------------|----------------------------------------------------------------------|----------------------------------------------------------------------------------|
| P Address:                                         | 192.168.1.254                                                        |                                                                                  |
| Subnet Mask:                                       | 255.255.255.0                                                        |                                                                                  |
|                                                    |                                                                      |                                                                                  |
|                                                    |                                                                      |                                                                                  |
|                                                    |                                                                      |                                                                                  |
|                                                    |                                                                      |                                                                                  |
|                                                    |                                                                      | Cancel < <back next="">&gt;</back>                                               |

- IP Address:
   192.168.1.254.
- Subnet Mask:
   255.255.255.0.
- Click "Next>>" button to go next.

#### 6. WAN Interface Setup

| WAN Access Type: |               |  |  |  |
|------------------|---------------|--|--|--|
|                  | DHCP Client ¥ |  |  |  |
|                  |               |  |  |  |

- WAN Access Type: Select WAN connection of ISP provides.
- WAN Options:
   Static IP, PPPoE, PPTP
- Click "Next>>" button to go next.

### 7. Wireless Basic Settings

| 5. Wireless B                                                                                                  | asic Settings        |                            |
|----------------------------------------------------------------------------------------------------|----------------------|----------------------------|
|                                                                                                    |                      | ■ Band: 2.4GHz(G)          |
| This page is used to configure the parameters for wireless LAN clients which may connect to your Access Point. |                      | ■ Mode: AP                 |
| Band:                                                                                                    | 2.4 GHz (G)          | Network Type: disabled     |
| Mode:                                                                                                    | AP 💌                 | SSID: MyWLAN               |
| Network Type:                                                                                                  | Infrastructure 🗸     | Channel: 11                |
| SSID:                                                                                                    | MyWLAN               | ■ Enable Mac Clone:        |
| Channel Number:                                                                                                | 11 v                 | disabled                   |
|                                                                                                    |                      | ■ Click "Next>>" button to |
|                                                                                                    | Cancel Cancel Next>> | go next.                   |
|                                                                                                    |                      |                            |

### 8. Wireless Security Setup

| 6. Wireless Security Setup                                                                                                    |                                | Encrypt                                          |
|----------------------------------------------------------------------------------------------------|--------------------------------|--------------------------------------------------|
| This page allows you setup the wireless security. Turn on WEP or WPA by using Encryption Keys could prevent any unauthorized access to your wireless network.  Encryption: None | <ul> <li></li> <li></li> </ul> | Options<br>WEP, W<br>WPA2 (<br>Mixed<br>Click "F |
| Cancel < <back finished<="" th=""><th></th><th>close set</th></back>                                                                                                    |                                | close set                                        |

- tion: None
- 5: VPA (TKIP), (AES), WPA2
- Finished" button to etup session.

<image>

 P Countris

 P Countris

 P Contris

 P Contris

 P Contris

 P Contris

P Contris
P Contris
P Contris
P Contris

Step Three - Connect WLAN client to WLAN Broadband Router wirelessly

On your wireless client PC:

- Move your mouse to the Network icon on the Task bar and right click the mouse button to bring up the pop-up menu.
- Click the View Available Wireless Networks on the pop-up menu.

| My Documents<br>My Computer<br>My Computer<br>Places<br>Recycle Bin<br>Explorer | Vireless letwork Connection ?       ? ? ? ? ? ? ? ? ? ? ? ? ? ? ? ? ? ? ? |                   |
|---------------------------------------------------------------------------------|---------------------------------------------------------------------------|-------------------|
| Start Control Panel                                                             | WLAN Broadband Ro                                                         | 🔇 🛃 🗞 🖏 📶 7:54 PM |

- Select the specific WLAN network (SSID) from the Available Networks list.
- Click the Connect button to establish the communication link to the wireless network

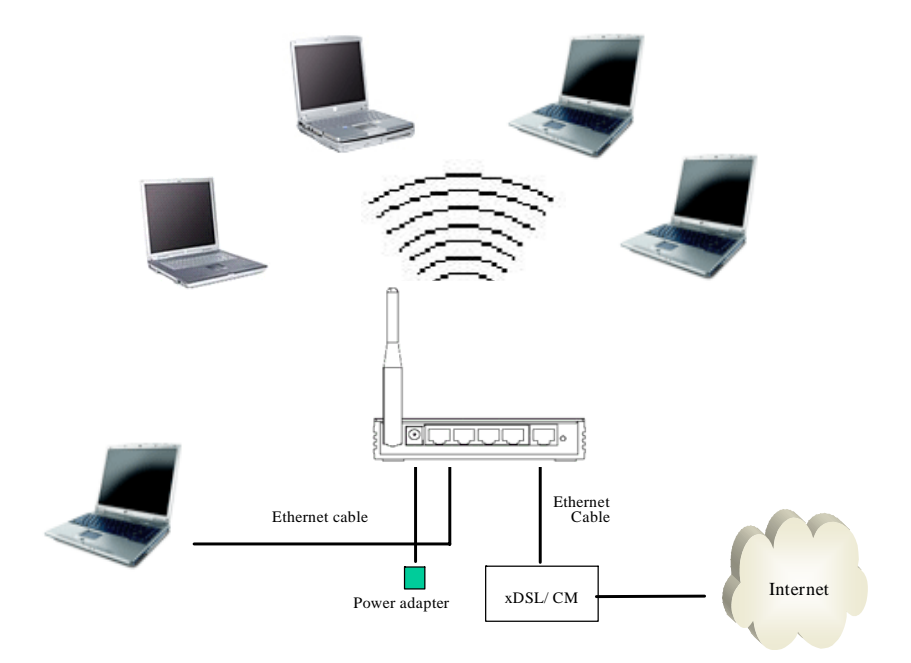

The wireless network diagram of WLAN Broadband Router..

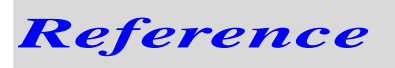

Please consult the user's manual of WLAN Broadband Router for detailed and complete operation guide.

#### **One Year Limited Warranty**

- This device is guaranteed against manufacturing defects for one full year from the original date of purchase.
- This warranty is valid at the time of purchase and is non-transferable.
- This warranty must be presented to the service facility before any repair can be made.
- Sales slip or other authentic evidence is required to validate warranty.
- Damage caused by accident, misuse, abuse, improper storage, and/or uncertified repairs is not covered by this warranty.
- All mail or transportation costs including insurance are at the expense of the owner.
- Do not send any product to service center for warranty without a RMA (Return Merchandise Authorization) and proof of purchase. Ensure a trackable method of delivery is used (keep tracking number).
- Warranty is valid only in the country of purchase.
- We assume no liability that may result directly or indirectly from the use or misuse of these products.

#### **IMPORTANT**

"This warranty will be voided if the device is tampered with, improperly serviced, or the security seals are broken or removed"

#### Federal Communications Commission (FCC) Requirements, Part 15

This equipment has been tested and found to comply with the limits for a class B digital device, pursuant to part 15 of the FCC Rules. These limits are designed to provide reasonable protection against harmful interference in a residential installation.

This equipment generates, uses and can radiate radio frequency energy and, if not installed and used in accordance with the instructions, may cause harmful interference to radio communications. However, there is no guarantee that interference will not occur in a particular installation. If this equipment does cause harmful interference to radio or television reception, which can be determined by turning the equipment off and on, the user is encouraged to try to correct the interference by one or more of the following measures:

---Reorient or relocate the receiving antenna.

---Increase the separation between the equipment and receiver.

---Connect the equipment into an outlet on a circuit different from that to which the receiver is connected.

---Consult the dealer or an experienced radio/TV technician for help.

#### Regulatory information / Disclaimers

Changes or modifications not expressly approved by the party responsible for compliance could void the user's authority to operate the equipment.

This device complies with Part 15 of the FCC Rules. Operation is subject to the following two conditions:

(1) This device may not cause harmful interference.

(2) This device must accept any interference received, including interference that may cause undesired operation.

#### IMPORTANT NOTE (CO-LOCATION)

FCC RF Radiation Exposure Statement: This equipment complies with FCC RF radiation exposure limits set forth for an uncontrolled environment. This device and its antenna must not be co-located or operating in conjunction with any other antenna or transmitter.

The antenna(s) used for this transmitter must be installed to provide a separation distance of at least 20 cm from all persons.